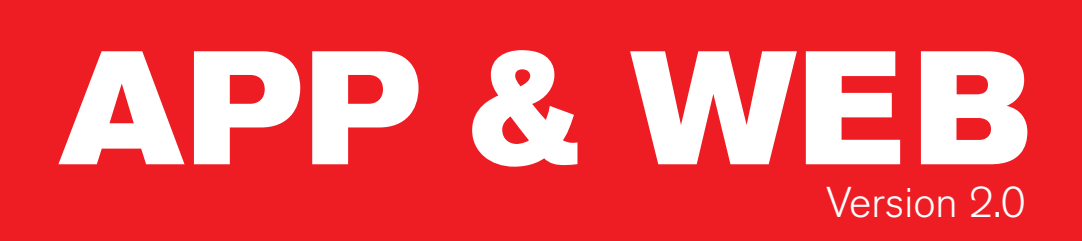

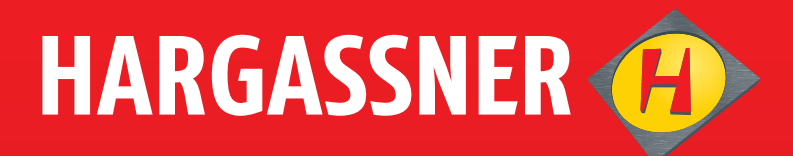

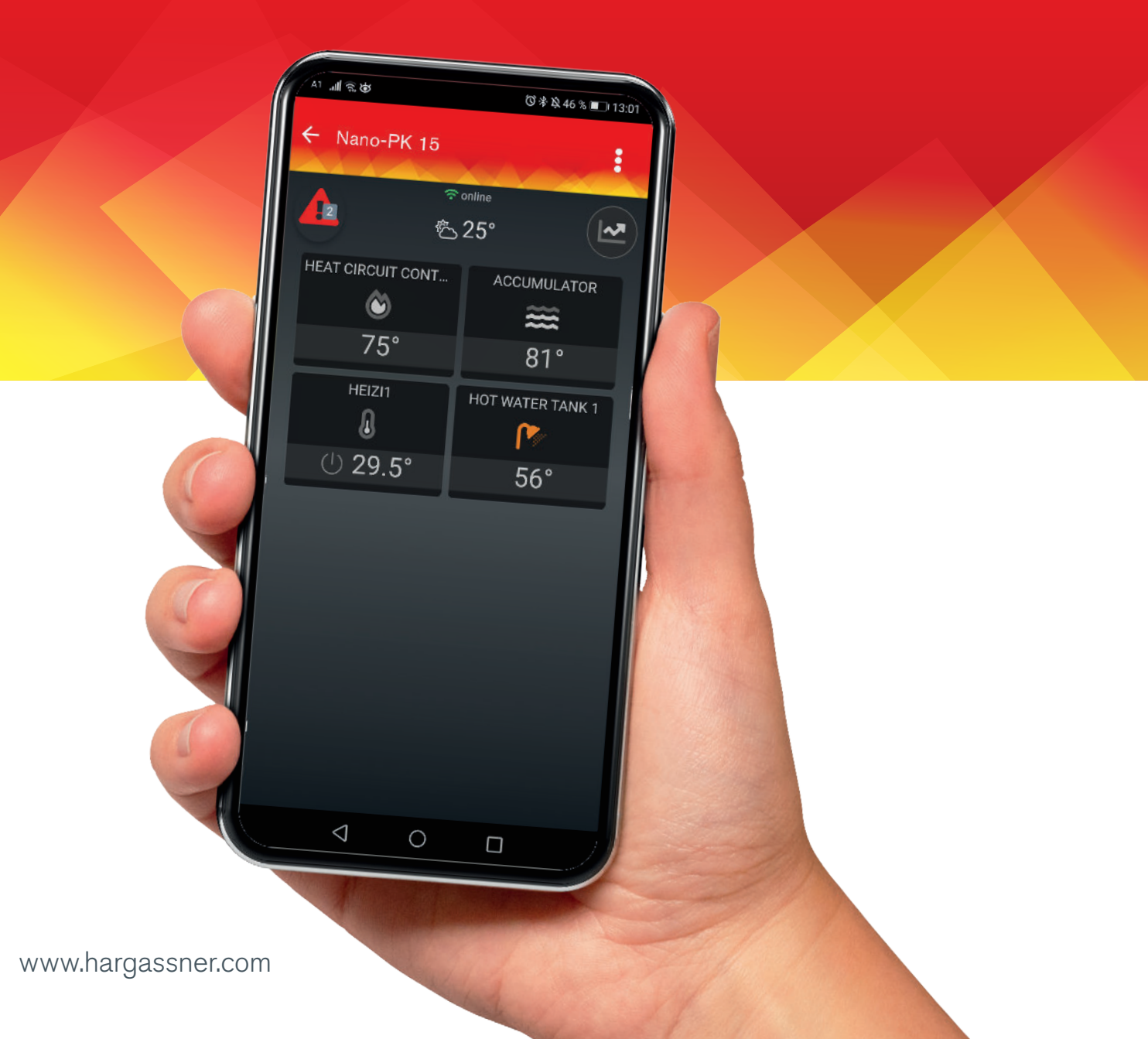

## HARGASSNER APP & WEB

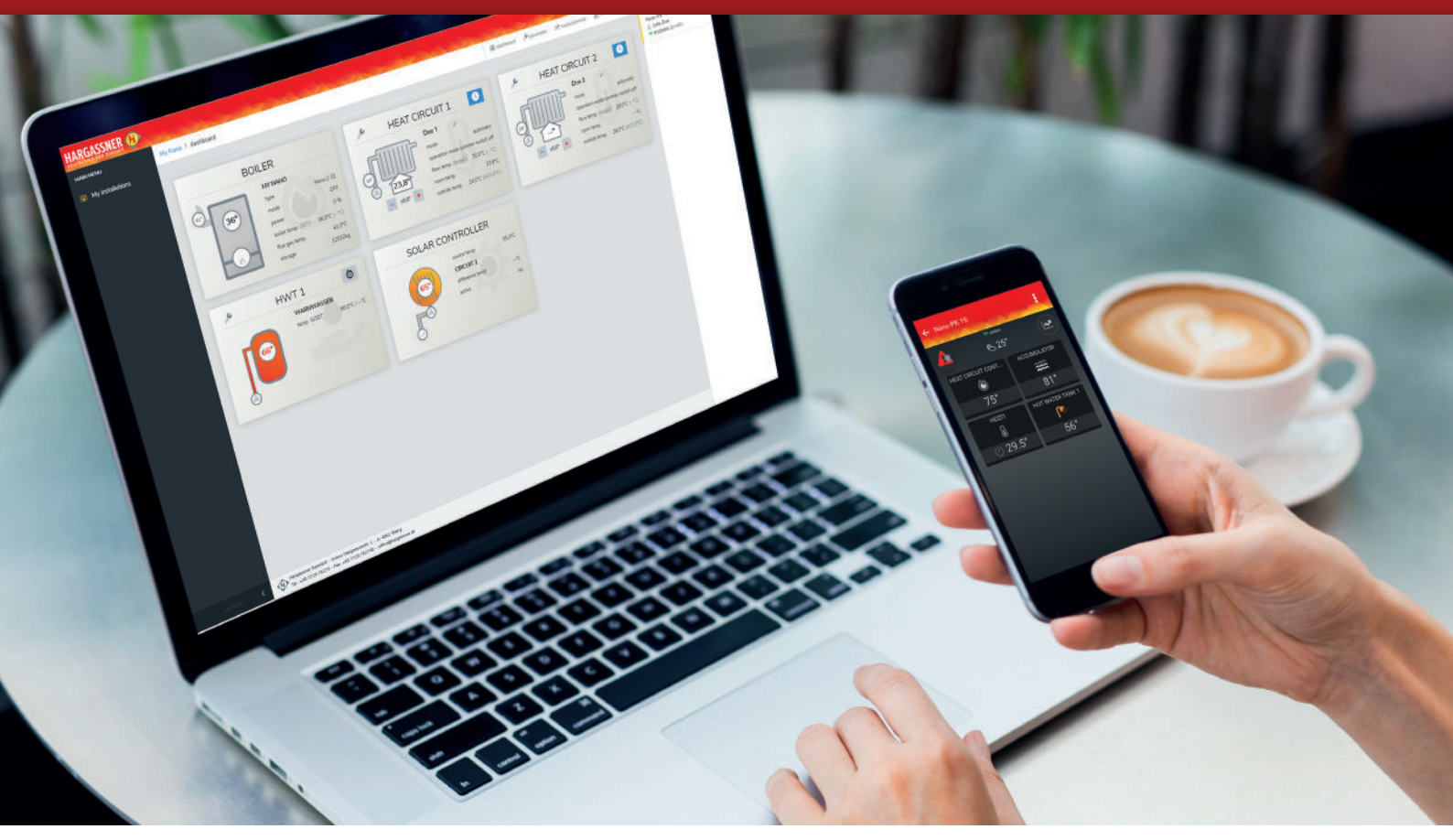

Hargassner boilers can be controlled very comfortable via the Hargassner APP on the smartphone or tablet. With the new Hargassner APP you can easily and quickly adapt the settings of your boiler and check the information from your boiler whenever and wherever. A Hargassner WEB version is now also available.

#### THE NEW APP FUNCTIONALITY

- Improved user concept
- Modern and attractive design
- Real-time communication: Boiler data and parameter adaptions are transfered immediately
- Compact set-up overview
- Diagram view for the most important values (accumulator filling level, boiler output)
- Solar control is integrated in the APP
- Status of pump: If the pump is active, the pump-symbol is highlighted green and rotating
- Heatmeter that are connected to the boiler can be displayed
- Redirection to a mobile WEB version (extended functionality)
- Language support (12 languages)
- Improved stability of the online services

#### THE NEW WEB VERSION

All information at a glance across all devices. No matter if PC, Notebook, Smartphone or Tablet on "web.hargassner.at" you have even further setting options and additional information available.

E H S

E H S

E H

| Installations                                              | - 1 |
|------------------------------------------------------------|-----|
| EnAn Sandbox / HKR<br>HKR2<br>SW: ABCDEPG<br>IGW: 01234567 | ÷   |
| My Nano<br>Nano.232<br>SW: ABCDEFG 77<br>IGW: 01234587     |     |
| NeCh HKR2<br>HKR2<br>SV: ABCDEFG<br>IGW: 01234587          |     |
| Simulator HV<br>IGW: 01234567                              |     |
|                                                            |     |

| ← Nano-PK 1     | 5              |             | ÷      |
|-----------------|----------------|-------------|--------|
| 4               | ≂oriin<br>8525 | e<br>5°     |        |
|                 | CONT           | ACCUMUL     | ATOR   |
| 75°             |                | 81          | Þ      |
| HEIZIT          |                | HOT WATER T | TANK 1 |
| (b) <b>29</b> . | 5°             | 56°         | 2      |
|                 |                |             |        |
|                 |                |             |        |
|                 |                |             |        |
|                 |                |             |        |

### **INSTALLATION LIST**

This list is only being displayed, if there are minimum 2 boilers allocated to a specific user. Otherwise there will be an automatic redirection to "Installation Overview" (see next graphic)

The color bar on the left side shows the current status of the set-up:

| nAn<br>KR2<br>W: AB          | Green =  | Boiler OK          |
|------------------------------|----------|--------------------|
| ' <b>nAn</b><br>KR2<br>W: AB | Yellow = | Active information |
| n <b>An</b><br>KR2<br>W: AB  | Red =    | Active Fault       |
| nAn<br>KR2<br>W: AB          | Grey =   | Boiler is offline  |

#### **INSTALLATION OVERVIEW**

The installation overview shows - depending on boiler configuration - various symbols. There can be for example the boiler, accumulator, heat-circuits and their relevant temperatur and current status of operation displayed. When touching the symbol, you get immediate access to the detailled information.

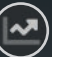

Via the chart-button you will be redirected to the diagram- and progress view.

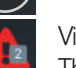

Via this symbol information or faults will be displayed. Through click on this symbol, a list of errors (see following graphic) is being opened.

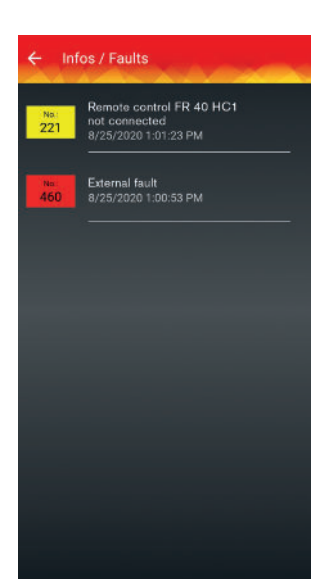

#### **INFORMATION & FAULTS**

In this menu, all active information as well as faults with date and time of the boiler are being displayed.

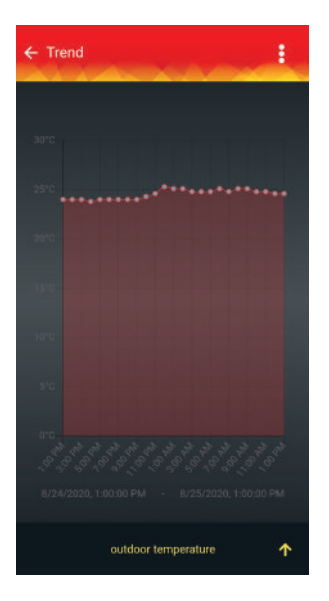

#### **DIAGRAM / PROGRESS VIEW**

Currently 3 Progress diagrams are available:

- Accumulator filling level
- Boiler power
- Outside temperature

In the diagram, the progress of the last 24 hours is being displayed.

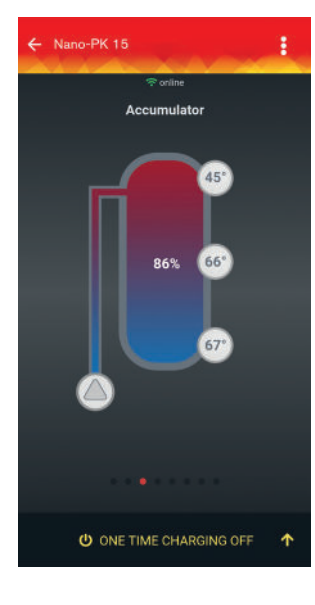

#### ACCUMULATOR

Beside of accumulator filling level and status of pumps, also up to 5 accumulator sensors can be shown. If the pump is active, the pump symbol is changing from grey to green and starts rotating.

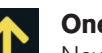

#### One time loading:

New is the possibility to load the accumulator for one time. If it is possible is depending from the current status of accumulator as well as pump.\*

\*For a correction function it is probably necessary to update the boiler software in the act of maintenance

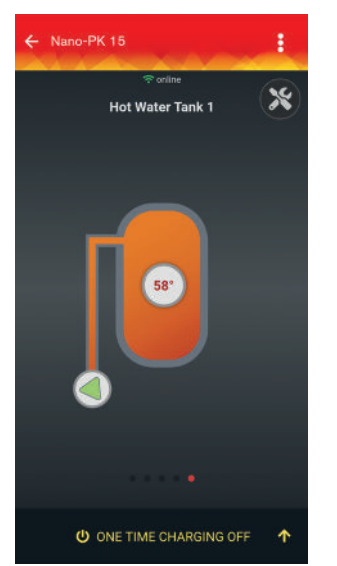

#### HOT WATER TANK (HWT)

Next to the boiler, the current HWT-temperature as well as the pump status is being displayed. If the HWT is active, the color from the pump symbol changes from grey to green and starts rotating.

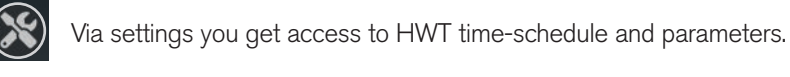

#### One time loading:

NEW is also the functionality to start a one time loading of the HWT. If it is possible is depending from the current status of the hot water tank as well as pump.\*

\*For a correction function it is probably necessary to update the boiler software in the act of maintenance.

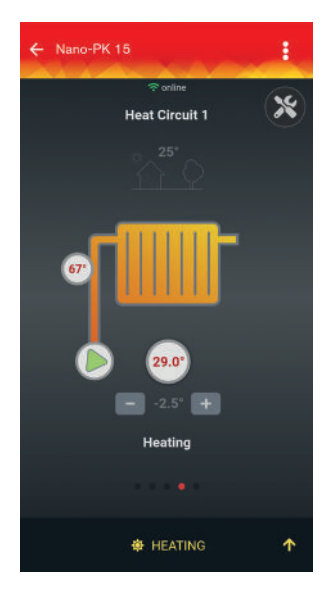

## **HEAT CIRCUIT**

Various heat circuits will be shown differently. Depending on the type of installation (Radiator or floor heating). If a remote control with room sensor is available, the current room temperature will be shown. If the heat circuit pump is active, the pump symbol changes from grey to green and starts rotating.

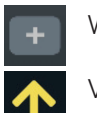

With + and - you are able to change the SET temperature.

Via action you are able to change the operation mode of the heat circuit.

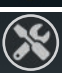

Via settings you get access to the heat circuit time schedule, parameters and holiday mode.

\*If you use a remote control FR 25 - there can be deviations on the shown room temperature as already in the past.

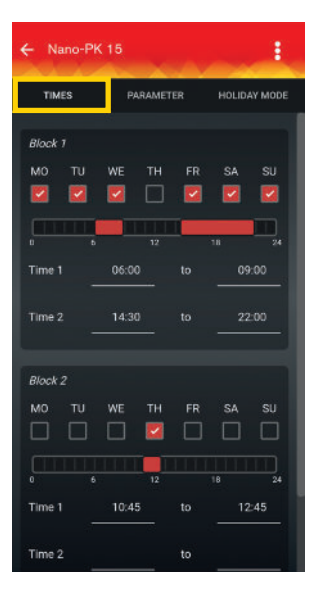

PARAMETER

om Temperature Heating

Room Temperature Reducti

ion Limit He

Deactivation Limit Reduction Night

Steepness

Pool Heating

B

ON

## HEAT CIRCUIT / AUTOMATIC-MODE

In the heat circuit - automatic set-up there can be several blocks for heating timing - depending on boiler parameters.

#### **HEAT CIRCUIT PARAMETERS**

In the parameters you are able to adjust the most important heat circuit parameters. For instance day-room temperature, reduced room temperature and when the boiler should be turned off automatically.

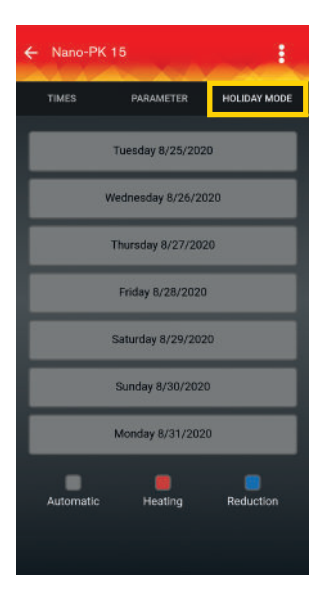

# Mano-PK 13

# Anno-PK 15 Contine Heat Quantity Counter MWZ ENAN Contine Contine

#### **HEAT CIRCUIT HOLIDAY-MODE**

You are able to interrupt the automatic mode of the heat circuit and start deviated settings without changing the automatic mode itself.

## **SOLAR - / DIFFERENTIAL CONTROL**

The Solar - / Differential control shows the source temperature as well as the status of maximal 2 circuits:

- Temperatures of up to 2 heat circuits
- Status (Active / Inactive)
- Pump (On / Off): If the solar pump is active, the pump symbol changes from grey to green and starts rotating.

### HEATMETER

Heatmeters that are connected to the boiler can be displayed. Up to 6 heatmeters can be configurated to be shown in the APP or WEB.

#### Note:

Configuration needs to be done manual through different boiler-parameters. Our customer service helps you with this configuration via telephone or email support.

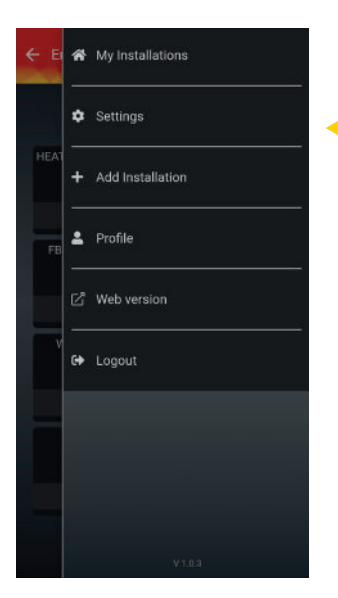

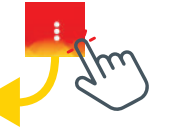

#### **MAIN MENU**

- In the main menu you have the possibility to
- see installations,
- to define the users and their relevant notifications,
- register a new installation,
- change data in the user profile,
- change to the WEBversion or
- to log off.

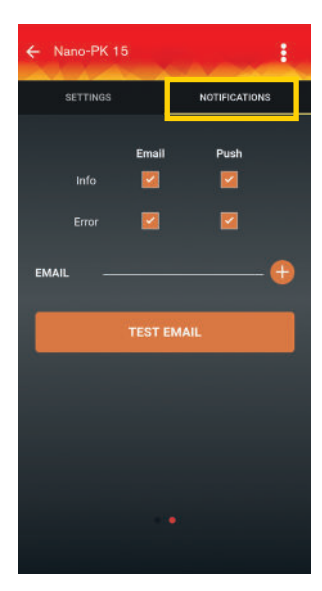

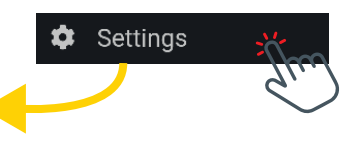

## **NOTIFICATIONS**

The settings for notifications can be configurated individually for each installation, if and how you would like to receive the notification for information and faults of each boiler.

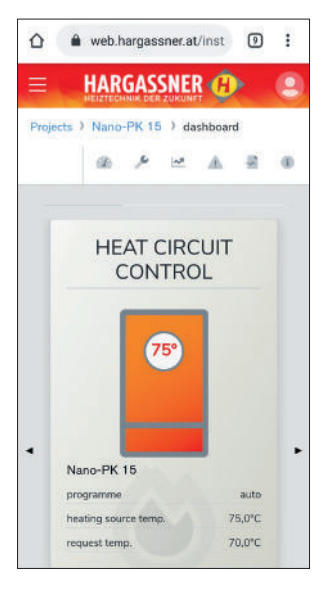

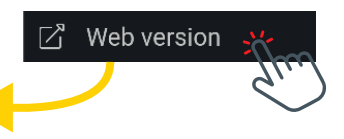

## WEB VERSION

In this portal, you can adjust all parameters and see diagrams. Additionally there are some more features. The login data is equal to the login data of the APP and needs to be entered only once when changing to the WEB version. This WEB version can be used on various devices like PC, Notebook or tablet (WEB.hargassner.at)

# HARGASSNER WEBPORTAL

#### **INSTALLATION OVERVIEW**

The installation overview (dashboard) is divided into various symbols - depending on boiler configuration. The boiler, heat circuit 1 and, the HWT or e.g. the solar installation and various temperatures and operation hours are shown.

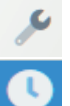

Press this button to get access to the settings.

Press this button to switch the operation mode.

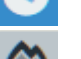

Press this button to start one-time loading of the HWT or accumulator.

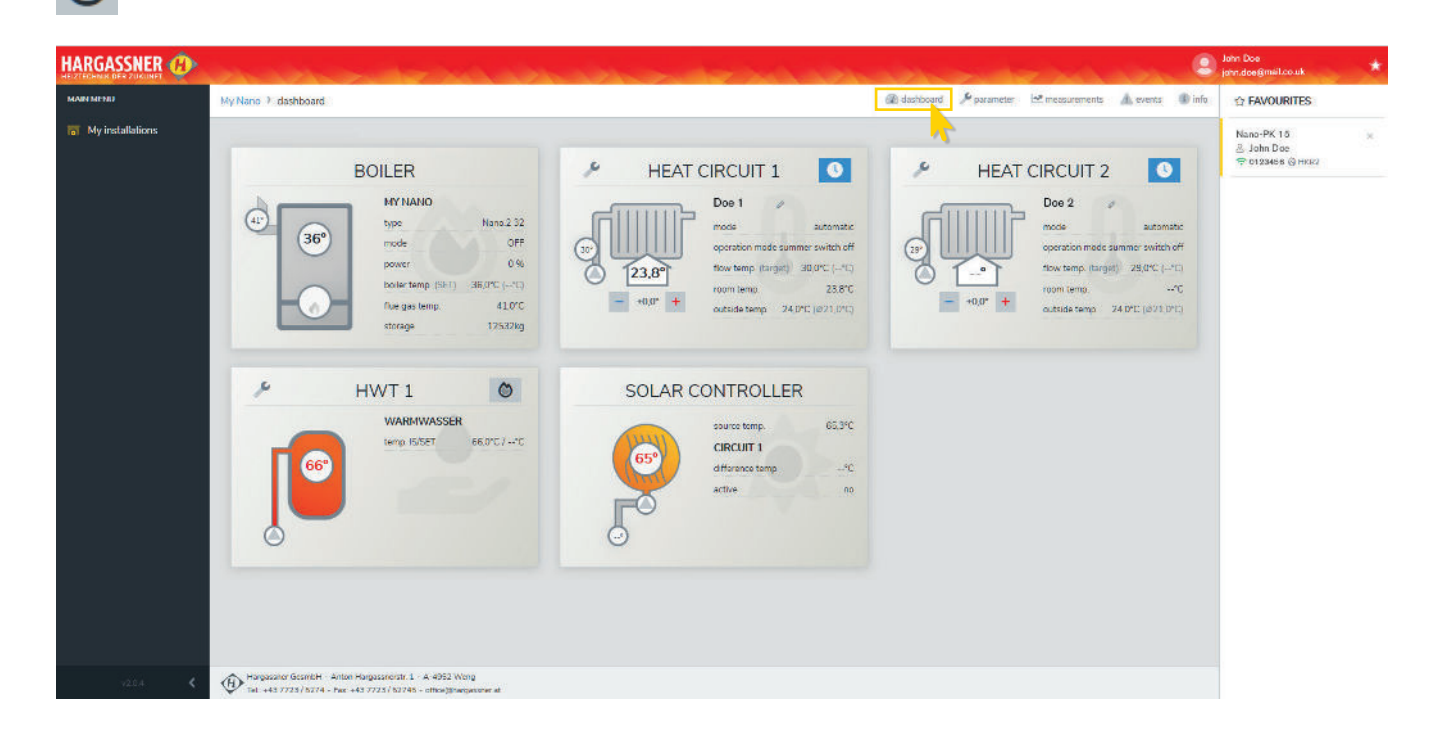

## PARAMETER

All necessery customer parameters can be adjusted here.

|                  |                      |                                                       |                                                                                                    | 9                 | John Dee<br>john.dee@mail.co.uk |
|------------------|----------------------|-------------------------------------------------------|----------------------------------------------------------------------------------------------------|-------------------|---------------------------------|
| Nano > parameter | 63                   |                                                       | 🚳 dashiqqard 🍼 parameter 🗠 measurement                                                                                                    | s 🛕 events 🚯 info |                                 |
|                  |                      |                                                       |                                                                                                    |                   | Nano-PK 15<br>홈 John Doe        |
| a customer       |                      |                                                       |                                                                                                    | Drest             | 😤 0123458 @ НККЛ                |
| T filter         |                      |                                                       |                                                                                                    | ×                 |                                 |
| contraction      |                      | description                                           | deviant from system calibration                                                                                                    |                   |                                 |
|                  |                      |                                                       |                                                                                                    |                   |                                 |
| Direset          | ), search            |                                                       |                                                                                                    |                   |                                 |
|                  |                      |                                                       |                                                                                                    |                   |                                 |
| Tase Sintern     |                      |                                                       |                                                                                                    |                   |                                 |
| contraction      | category             | description                                           | © value                                                                                                    |                   |                                 |
| la-g             | customer             | Boiler 1 Wochenuhr                                    | MG 17 <sup>00</sup> - 70 <sup>10</sup>                                                                                                    | 1                 |                                 |
|                  |                      |                                                       |                                                                                                    |                   |                                 |
|                  |                      |                                                       | 1 1 2 <sup>00</sup> - 20 <sup>0</sup>                                                                                                    |                   |                                 |
|                  |                      |                                                       | Em 1/20-7053<br>101 1/20-705<br>102-705                                                                                                    |                   |                                 |
|                  |                      |                                                       | EN 1700-2005<br>41<br>EQ 1700-2005<br>DO 1790-2005                                                                                                    |                   |                                 |
|                  |                      |                                                       | Image: 1 year of the second second |                   |                                 |
|                  |                      |                                                       | IN     1 x00 - x000       Mg     1 x00 - x000       DO     1 x00 - 2000       FR     1 x00 - 2000       NO     1 x00 - 2000                                                                                                    |                   |                                 |
|                  |                      |                                                       | IN     1,200 - 20,000       IN     1,200 - 20,000       DO     1,2700 - 20,000       FR     1,2700 - 20,000       SA     1,2700 - 20,000                                                                                                    |                   |                                 |
|                  |                      |                                                       | IN     1,200 - 20,000       IN     1,200 - 20,000       IN     1,200 - 20,000       IN     1,2700 - 20,000       IN     1,2700 - 20,000       IN     1,2700 - 20,000       IN     1,2700 - 20,000       IN     1,2700 - 20,000                                                                                                    |                   |                                 |
| 2                | customer             | Boiler 1 Solltemperatur                               | IN     1/20 - 2022       IN     1/20 - 2022       DO     1/200 - 2022       FR     1/200 - 2022       SA     1/200 - 2022       SA     1/200 - 2022       SA     1/200 - 2022       TA *C.     1/200 - 2022                                                                                                    |                   |                                 |
| 2<br>2a          | customer<br>customer | Boiler 1 Solltemperatur<br>Boiler 1 Zirkulationspumpe | IN     1,000 - 30,000       IN     1,000 - 30,000       DO     1,590 - 20,000       FR     1,590 - 20,000       SA     1,590 - 20,000       SA     1,590 - 20,000       SA     1,590 - 20,000       SA     1,590 - 20,000       SA     1,590 - 20,000       SA     1,590 - 20,000       SA     1,590 - 20,000       SA     1,590 - 20,000                                                                                                    | 4                 |                                 |

#### **DIAGRAM / PROGRESS**

Currently various temperaturs and pump modes of the boiler are available as a progess diagram (Boiler, Accumulator, Heat circuit, HWT, etc.). In the diagram, the progress for the selected period is visible.

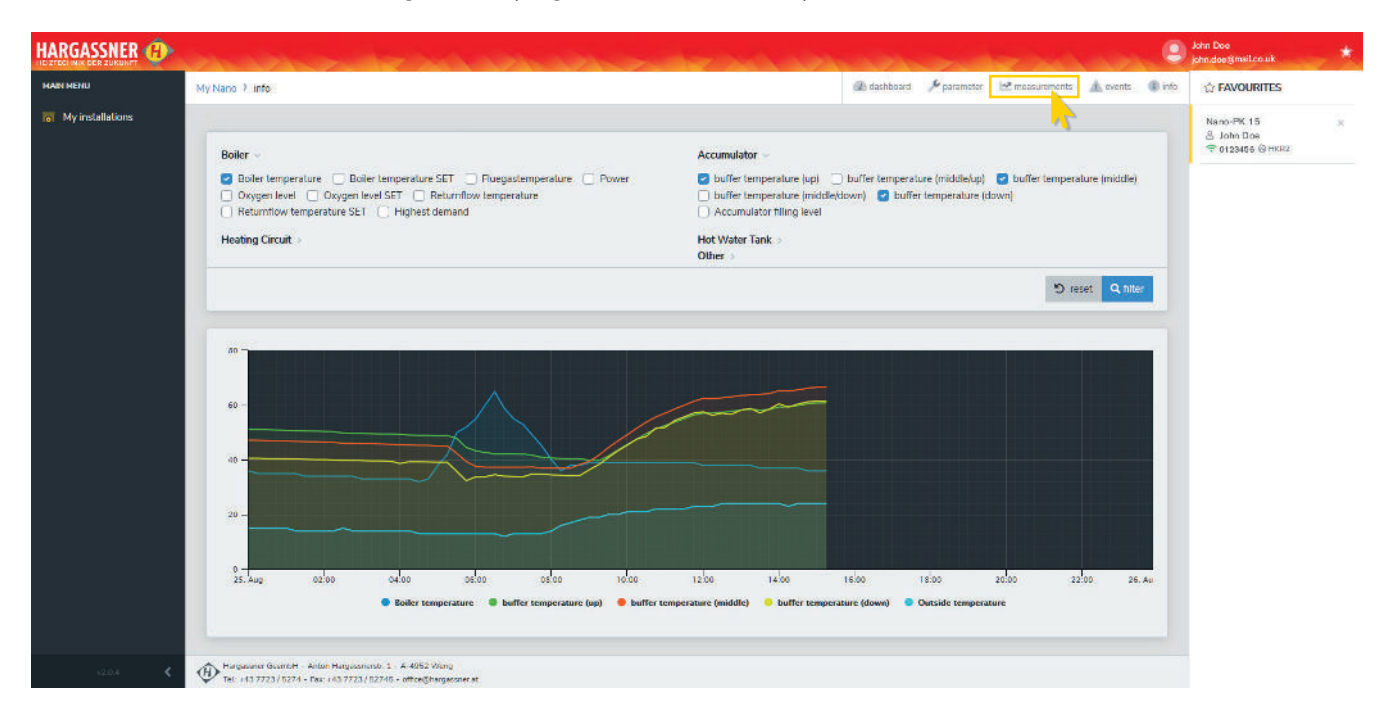

### **INFORMATION & FAULTS**

In this menu, all active information and faults with date and time are shown.

|                  | لمسمحة       | -              | Section Andreas                        | and and a state of the state of the state of | and the second                       |                   | John Doe<br>john.doe@mail.co.uk              | * |
|------------------|--------------|----------------|----------------------------------------|----------------------------------------------------------------------------------------------------|--------------------------------------|-------------------|----------------------------------------------|---|
| MAIN MENU        | My Nano ≯ ev | vents          |                                        |                                                                                                    | 🍘 dashboard 🦻 parameter 🗠 measuremen | ns 🛕 events 🚯 inf | · & FAVOURITES                               |   |
| My installations | Interes      | 1. Ørten       |                                        |                                                                                                    |                                      | ~                 | Nano-PK 15<br>& John Doe<br>@ 0123456 & HKR2 | ж |
|                  | code         | φ.             | message                                | appearence                                                                                                    | quitted                              | 0                 |                                              |   |
|                  | 211          |                | Raumgerät FR35 HK1 nicht angeschlossen | 08/24/2020 12:41 AM                                                                                                    | 08/24/2020 12:42 AM                  |                   |                                              |   |
|                  | 211          |                | Raumgerät FR35 HK1 nicht angeschlossen | 08/22/2020 3 09 PM                                                                                                    | 08/22/2020 3.09 PM                   |                   |                                              |   |
|                  | 211          |                | Raumgerät FR35 HK1 nicht angeschlossen | 07/28/2020 6.20 PM                                                                                                    | 07/29/2020 7:55 AM                   |                   |                                              |   |
|                  | 10 *         | Entries per Pa | rge (1-3 of 3)                         | Page 1 (b) of 1                                                                                                    |                                      | « ( <u>†</u> ) »  |                                              |   |

### **NOTIFICATIONS**

In the Info-settings you can easily adjust for each individual user, if and how you would like to receive information about faults fo the installation.

| HARGASSNER 🐠     | en ander an ander an ander ander ander an ander an ander                                       | John Doe<br>john.doe@mail.co.uk                |
|------------------|------------------------------------------------------------------------------------------------|------------------------------------------------|
| MAN MENU         | My Nano 🕽 info                                                                                 | ☆ FAVOURITES                                   |
| My installations | My Nano 🖉                                                                                      | Nano-PK 15 ×<br>8 John Doe<br>⊕ 0123466 ⊗ HKn2 |
|                  | commentations 0/28466<br>spittem code: 14288406<br>spittem code: 14288407                      |                                                |
|                  | C maintenanced by Hargassner Support                                                           |                                                |
|                  | and an user                                                                                    |                                                |
|                  | John Doe<br>jøhndevedmet.co.uk<br>tul access                                                   |                                                |
|                  | messages messages   via e-mail    • error    via e-mail    • error    via epilpush)    • error |                                                |

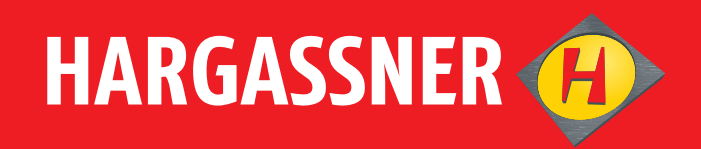

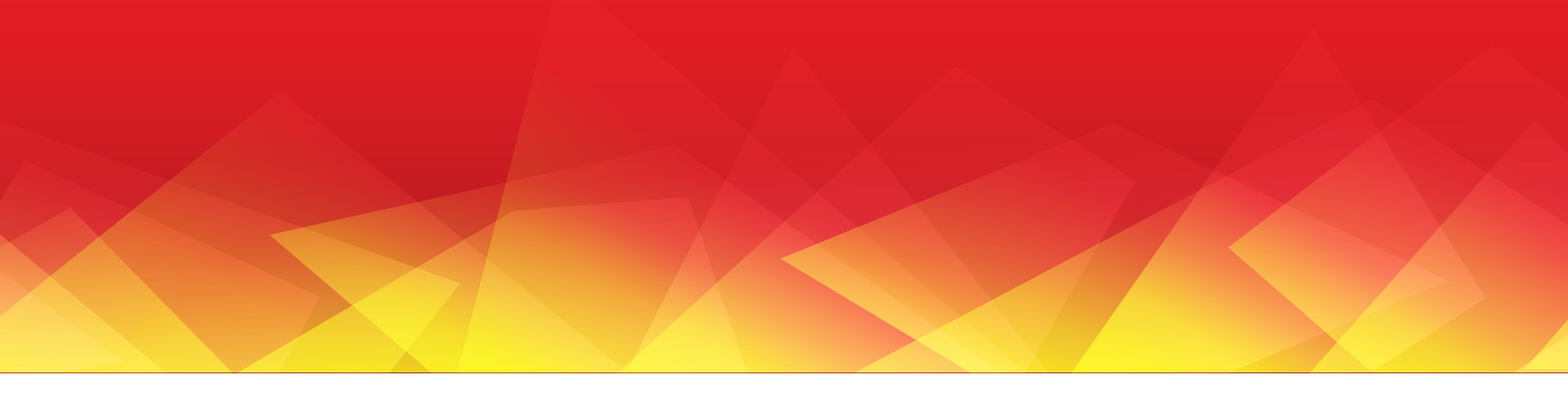

## Your expert for **PELLET- | WOOD LOG- | WOOD CHIP-**HEATING

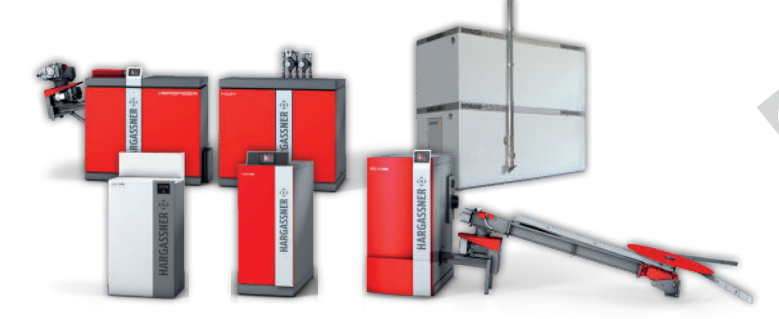

#### Hargassner product range:

Pellet Boilers, Wood Chip Boilers, Wood Log Boilers, Combi Boilers, Accumulators, Industrial Boilers 130-330 kW, Heating modules, Filling Auger, Heat & Power from wood KWK, Hot Air heating module Powerbox & Hydraulic Accessories

#### AUSTRIA

#### HARGASSNER Ges mbH Anton Hargassner Strasse 1 A-4952 Weng Tel. +43 (0) 77 23 / 52 74 Fax +43 (0) 77 23 / 52 74 - 5 office@hargassner.at www.hargassner.com

Your local dealer:

#### GERMANY

HARGASSNER DE GmbH Heraklithstraße 10a D-84359 Simbach/Inn Tel. +43 (0) 77 23 / 52 74 Fax +43 (0) 77 23 / 52 74 - 5

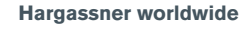

- North AmericaSouth America
- Japan
- New Zealand
- Australia
- and more...

Hargassner-Location

2 4 .